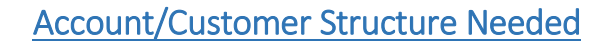

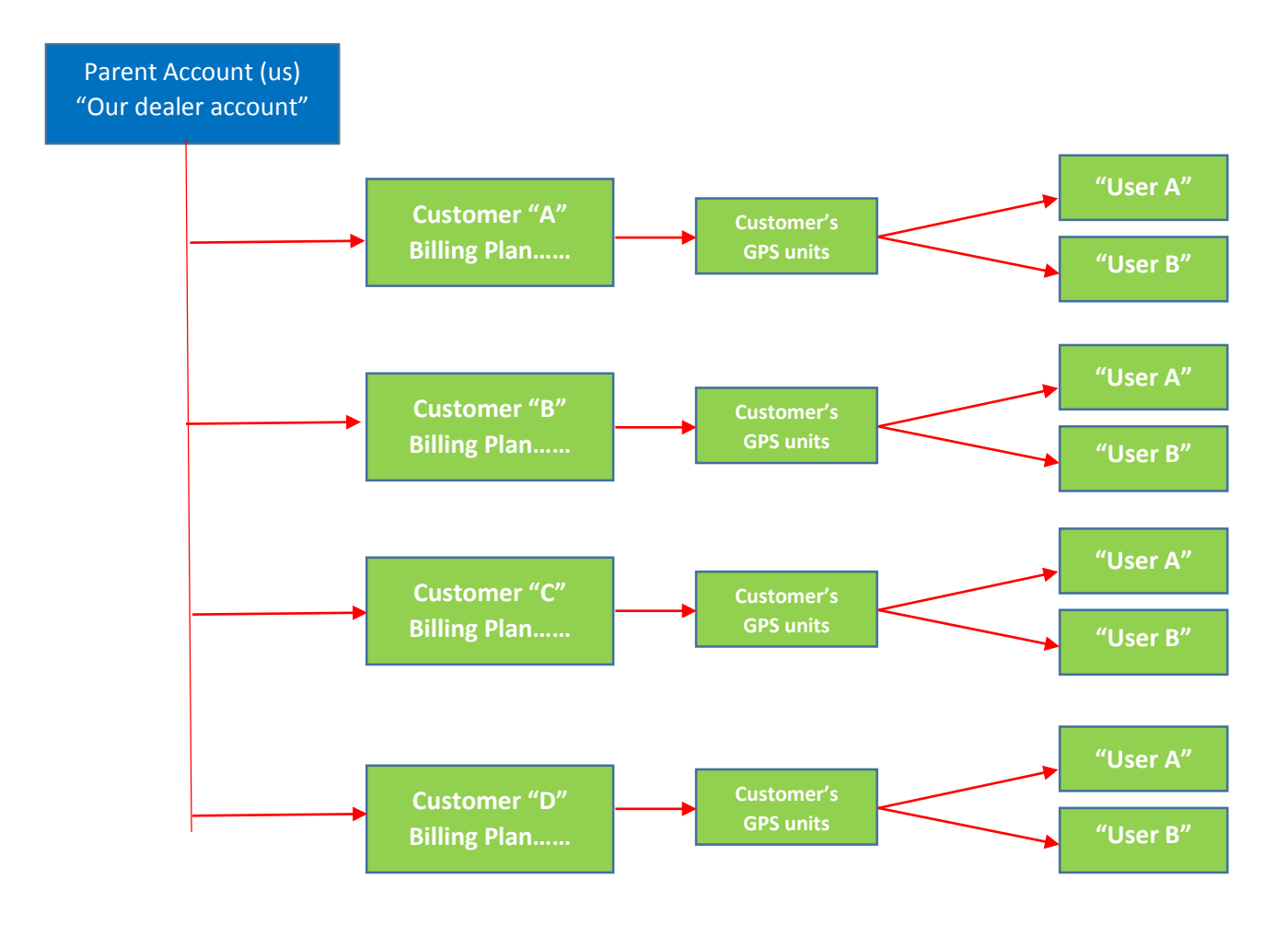

Below is the way we believe we currently have it INCORRECTLY set up

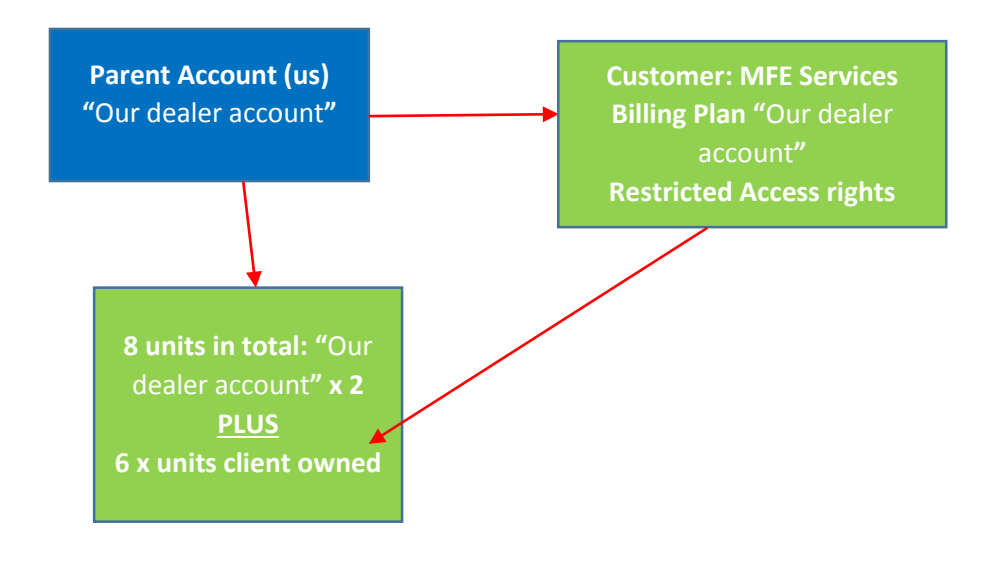

After reading through the online manual of instructions we are not able to understand how to achieve our required Client structure. We do understand this is achievable however fail to understand how to do this correctly after a number of trial attempts making up "test" client accounts.

How we understood the process:

Step 1 – Login using our Dealer username (Our dealer account)

| ten 2 – Under Accounts tab select Create Account | Accounts       |
|--------------------------------------------------|----------------|
|                                                  | Actions        |
| Step 2 Shaci Accounts tab scient create Account  | Create Account |
|                                                  | Search         |

Step 3 – Enter account info and select "Creator" as "Our dealer account" so as to have hierarchal permissions to administer this client and select required "Billing Plan" then OK:

| * Account name:<br>Create as: | New user<br>Existent user | from 4 to 50 characters |
|-------------------------------|---------------------------|-------------------------|
| * User name:                  |                           | from 4 to 50 characters |
| * User password:              |                           | from 1 character        |
| * Confirm password:           |                           | ]                       |
| Creator:                      | <b>∼</b>                  | ]                       |
| Measurement system:           | Metric                    | ]                       |
| Separate billing:             |                           |                         |
| Billing plan:                 | fi                        | ]                       |
|                               |                           |                         |

Step 4 – Click on the newly created account and set "Account Properties" as required:

| Account Properties - New test account |          |              |        |               |            |  |  |  |  |
|---------------------------------------|----------|--------------|--------|---------------|------------|--|--|--|--|
| General                               | Services | Restrictions | Access | Custom Fields | Statistics |  |  |  |  |

Step 5 – User has automatically been generated, select and set User Properties as required.

| Users         |   | ▼ Name                  | Creator     | Account          | Last visit          | Select |
|---------------|---|-------------------------|-------------|------------------|---------------------|--------|
| Actions       | 1 |                         | noosparaan  | noorparoen       | 05.11.2015 16:17:23 | delete |
| Create User   | 2 | L                       |             | <u> </u>         | 20.11.2015 14:20:21 | delete |
| Send a Notice | 3 | n <del>neservices</del> | neetpursuit | W.T.L. 0011000   | 24.11.2015 07:31:17 | delete |
| Filter. Text: | 4 | New test account        | ſ           | New test account |                     | delete |

| User Properties – New test account |        |          |      |               |                     |  |  |  |  |  |  |  |
|------------------------------------|--------|----------|------|---------------|---------------------|--|--|--|--|--|--|--|
| General                            | Access | Advanced | Logs | Custom Fields | Manage Applications |  |  |  |  |  |  |  |
|                                    |        |          |      |               |                     |  |  |  |  |  |  |  |

|                               | Units       |  |
|-------------------------------|-------------|--|
|                               | Actions     |  |
| Step 6 – Select "Create Unit" | Create Unit |  |

## Step 7 – Enter Unit details etc

|                                         |                 |                                                  |          | New Unit                     |                       |                         |                 |          |  |  |  |  |  |  |  |  |
|-----------------------------------------|-----------------|--------------------------------------------------|----------|------------------------------|-----------------------|-------------------------|-----------------|----------|--|--|--|--|--|--|--|--|
| General                                 | Access          | Access Icon Ad                                   |          |                              | nsors                 | Custom Fields           | Unit Groups     | Co       |  |  |  |  |  |  |  |  |
| Profile                                 | Trip Detec      | tion Fuel Cons                                   | sumption | n Service Intervals          |                       |                         |                 |          |  |  |  |  |  |  |  |  |
| * Name:<br>* Device type:<br>Unique ID: |                 | lew unit                                         |          | from 4 to 50 ch              | aracters<br>)0 Series | EELINK TK-116           | EELINK TK-115   |          |  |  |  |  |  |  |  |  |
| Phone number:<br>Device access          | password:       |                                                  |          |                              |                       |                         |                 |          |  |  |  |  |  |  |  |  |
| Creator:<br>Account:                    | IIIC<br>Ly<br>M | ersuppon<br>nee<br>feservices<br>ew test account |          | Choose a cr                  | eator for th          | ne unit. This user will | have manage acc | ess to   |  |  |  |  |  |  |  |  |
| Mileage counter                         | r: GF           | iperdemo<br>chsupport<br>staccount               | c        | rrent value:                 | 0                     |                         | km 🗆 Aut        | to       |  |  |  |  |  |  |  |  |
| Engine hours co<br>GPRS traffic co      | unter: Engin    | Reset Counter                                    | Cu       | rrent value:<br>rrent value: | 0                     |                         | h 🗌 Aut         | to<br>to |  |  |  |  |  |  |  |  |
|                                         |                 |                                                  |          |                              |                       |                         |                 |          |  |  |  |  |  |  |  |  |

## Now 2 questions:

- 1. For Hierarchal and administering our clients units do we select them or our "Our dealer account" as Creator?
- 2. For "Account" "Our dealer account" is defaulted we need this to be assigned to the Client Account in order for the units to show under their account.
  - a. Do we need to login as "them" to create units in order for this to happen?

In the current <u>real setup below for our "XYZ Services"</u> client zero units "belong" to them – all their 6 units appear in our account only. Long term this will create difficulties in identifying which unit belongs to which client in order to administer or provide service/support.

|                  | Account Contents – fleetpursuit |       |       |       |    |         |   |    |    |   |    |   |   |    |                  |   |    |      |          |          |   |   |     |
|------------------|---------------------------------|-------|-------|-------|----|---------|---|----|----|---|----|---|---|----|------------------|---|----|------|----------|----------|---|---|-----|
| •                | £                               | &     | P     | 8     | ÞĻ | ал<br>1 |   | Pa | 盦  | 0 | 14 |   |   | 2  | 6-0 <sup>k</sup> | 8 | 60 | 0000 | <b>B</b> | <b>A</b> | × | 9 | 999 |
| Total            | 5                               | 8     | 8     | 4     | -  | 3       | 2 | -  | 16 | 2 | 4  | 9 | 8 | 10 | 4                | - | -  | 24   | 8        | 1        | 4 | 1 | -   |
| fleetoursuit     | 1/500                           | 4/500 | 8/500 | 4/500 | -  | 3/500   | 2 | -  | 12 | 1 | 1  | 5 | 5 | 4  | 4                | - | -  | 23   | 8        | 1        | 4 | 1 | -   |
| M.F.E. Services  | 1                               | 1     | -     | -     | -  | -       | - |    | 3  | 1 | 3  | 4 | 3 | 6  | -                | - | -  | -    |          | -        |   | - |     |
| Test Account     | 1                               | 1     | -     | -     | -  | -       | - | -  | 1  |   | -  | - | - |    | -                | - | -  | 1    |          | -        | - | - | -   |
| Sniper Demo      | 1                               | 1     | -     | -     | -  | -       | - | -  | -  | - | -  | - | - | -  | -                | - | -  | -    | -        | -        | - | - | -   |
| New test account | 1                               | 1     | -     | -     | -  | -       | - | -  | -  |   | -  | - | - |    | -                | - | -  | -    | -        | -        | - | - | -   |

We have tried to "Switch" units, in an attempt to test moving a unit created this way to another account but are not able. We attempted this using 1 of OUR units:

| Image: Second second secon |   |
|----------------------------------------------------------------------------------------------------|---|
| Switch Account                                                                                                    | × |
| Listed units will be transferred to another account (select one on the right); their creator will be changed.   Selected units: Destination account:   Fleet Demo 11   No appropriate accounts.                                                                                                    |   |

We do believe we have gotten this client account for "XYZ Services" incorrectly setup but can live with this error as we do not wish to disrupt their services in order to correct.

We do however need to get things correct for future new client account setups.

Your assistance and clarification with this will be gratefully appreciated.